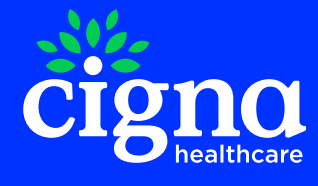

# Cigna Well-being App

## Quick user guide

|                                                                                     | 3  |
|-------------------------------------------------------------------------------------|----|
| HOW TO ACCESS THE APPLICATION                                                       | 4  |
| How to login                                                                        | 4  |
| GLOBAL TELEHEALTH                                                                   | 7  |
| Accessing the global telehealth service:<br>Medical consultations by phone or video | 8  |
| Check my requests                                                                   | 17 |
| Start a video consultation with a doctor                                            |    |
| Specialist notes following a remote consultation                                    |    |
| Prescriptions following a remote consultation                                       | 22 |
| WELLBEING: GOALS, PROGRAMMES AND RESOURCES                                          | 23 |
| Health and wellbeing assessment                                                     |    |
| Health library                                                                      |    |
| Biometric data monitoring                                                           | 24 |
| Online coaching programs                                                            | 24 |

## Introduction

## THE CIGNA WELL-BEING APP IS CIGNA HEALTHCARE'S GLOBAL MOBILE APPLICATION, FREE TO ALL OUR MEMBERS.

From this application you can easily, safely and confidentially access a team of health professionals via mobile, 24 hours a day, 7 days a week and in various languages, completely free of charge.\*

The Cigna Well-being App is designed to help you stay healthy and with it you can also:

- Assess your health and track your wellbeing using a variety of online resources.
- Access personalised advice and online programmes focused on improving the four fundamental pillars of comprehensive health: nutrition, rest, physical activity and managing emotions.
- Consult our Health Library, where you'll find articles prepared by specialised medical personnel.

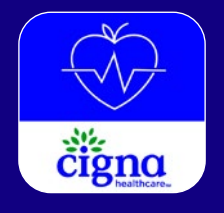

Download the App for free to your mobile device today and let's get you started.

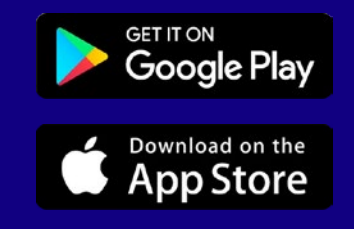

\* Services available through the App are subject to your plan agreement.

## How to access the application

### **HOW TO LOGIN**

Below are the steps to follow to access the registration screen as well as the information you need to have on hand to access the Cigna Well-being App. It's the same process for your Adult dependents.

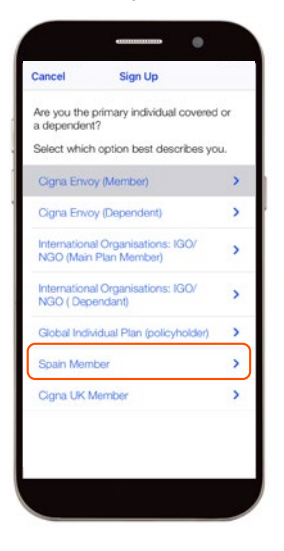

#### I. ACCESS TO THE REGISTRATION SCREEN

Select the 'Spain Member' option.

#### 2. ENTER YOUR CREDENTIALS

Once you have selected the option indicated in step I, you will see the application access screen. You don't need new credentials to access your account. Enter the same Cigna DNI/ NIE/Passport number and password that you use to access your **<u>Private Member Area</u>**.

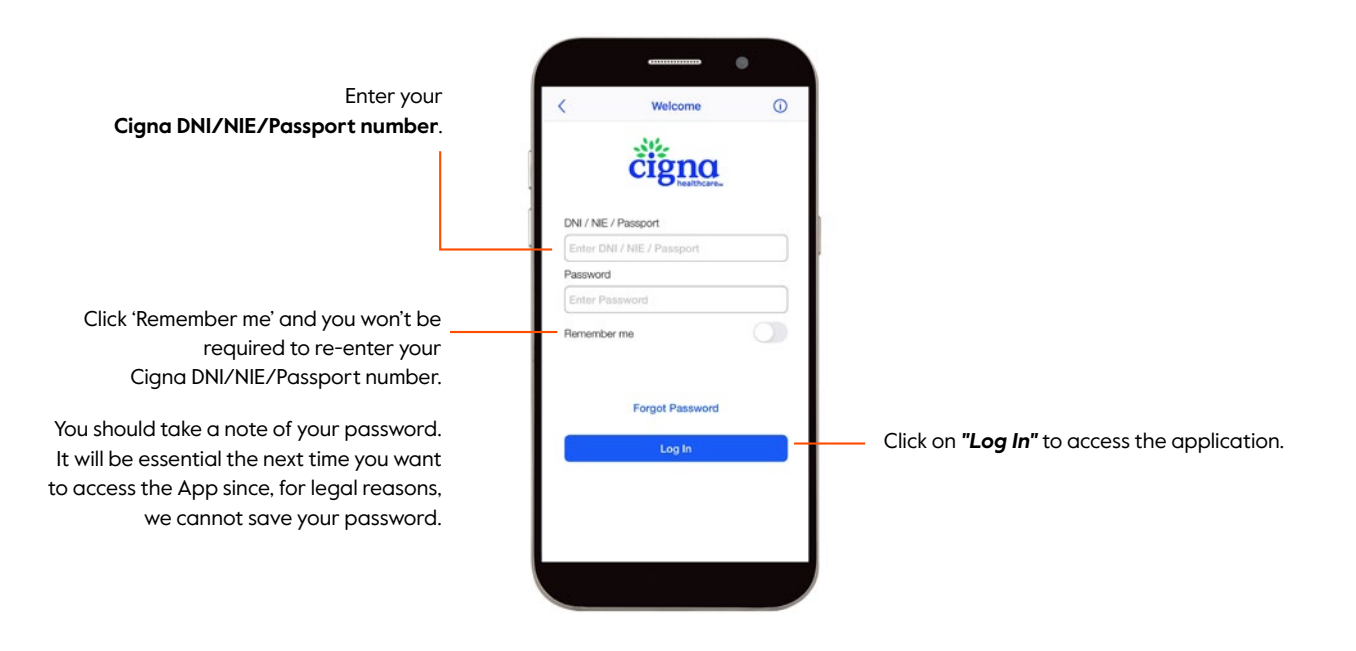

**NOTE:** If you don't remember your password or you haven't yet registered in the Private Member Area, please go to **cigna.es**. Once you have successfully registered on your Private Member Area, you'll be able to access the Cigna Well-being App using the same credentials.

**Remember** you must **wait a minimum of two hours** between registering on your Private Member Area and using the Cigna Well-being App.

#### **3. LEGAL AGREEMENT**

The first time you access the application you must sign the legal agreement to continue. Remember to accept the Terms and Conditions and the Privacy Policy.

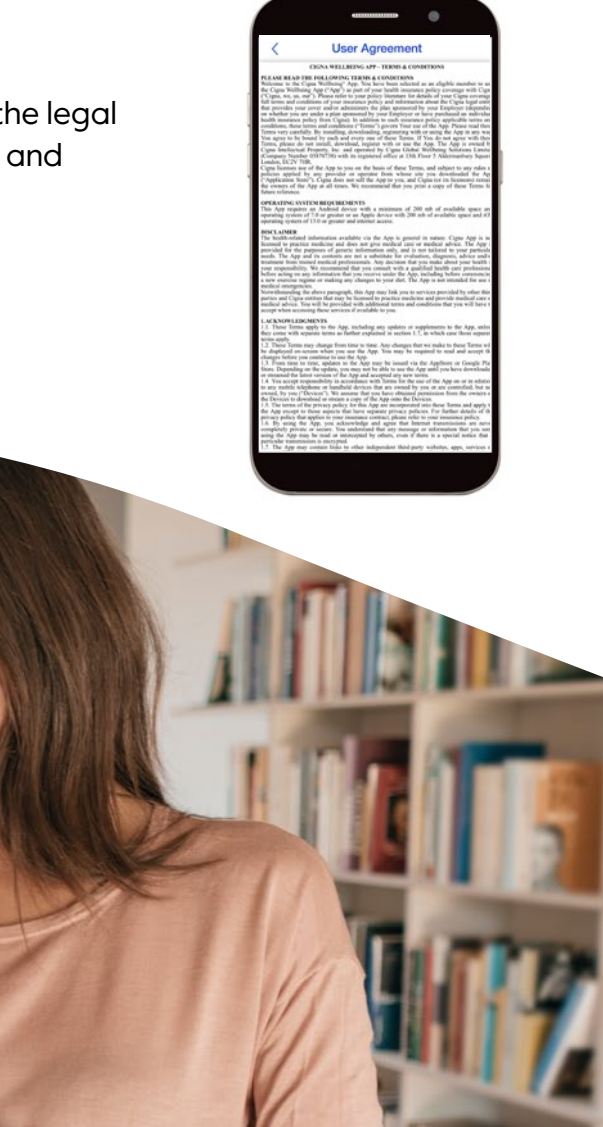

## **Global Telehealth**

Subject to your plan agreement, you will have free and confidential 24/7 access to real-time remote medical consultations with a licensed doctor, wherever you are in the world. Appointments can be conducted by phone or video and are often scheduled for the same day. You can use the Global Telehealth service for:

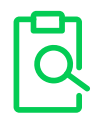

A diagnosis for non-emergency health issues ranging from acute conditions to complex chronic conditions.

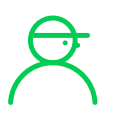

Non-emergency paediatric care.

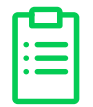

Over the counter medicine recommendations and/or prescriptions\*

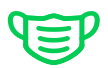

Advice for treating medical conditions like fever, rash, pain and more.

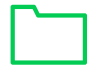

Making preparations for an upcoming consultation.

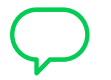

Discussing a medication plan and potential side effects.

<sup>\*</sup> There are times when a Global Telehealth doctor may not be able to provide a prescription. Please see the FAQs for more information.

### ACCESSING THE GLOBAL TELEHEALTH SERVICE: MEDICAL CONSULTATIONS BY PHONE OR VIDEO

We will show you, step by step, how to access Global Telehealth by phone or video with the Cigna Well-being App:

#### I. CONSULTATION WITH YOUR DOCTOR

On the home screen select the stethoscope icon "Get care".

Click on "Global Telehealth" to access the remote medical consultation space.

Get Care

>

**Global Telehealth** 

languages)

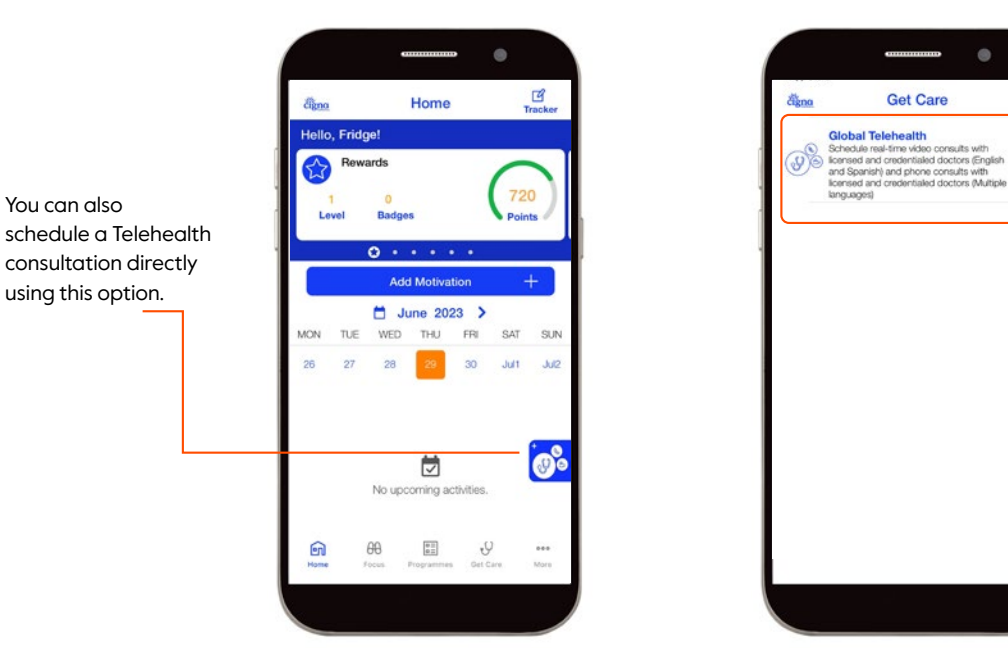

Please note: These screen shots relate to iOS devices. Android users should click on the icons along the bottom of the screen to view the label.

8

#### 2. GLOBAL TELEHEALTH: TERMS AND CONDITIONS

When **you use the Global Telehealth service for the first time** you must accept the <u>Terms and Conditions</u> and the <u>Privacy Policy</u> to be able to continue.

#### 3. GLOBAL TELEHEALTH CONSULTATION SERVICES

After accepting the legal agreement, select the option "Schedule Consultation".

If you want to talk to a doctor **by phone**, choose the option "**Phone consultation**" and go to point 4 of this manual.

If you want to **schedule a video consultation with a doctor**, choose the option **"Video consultation"** and follow the steps in point 5 of this manual.

9

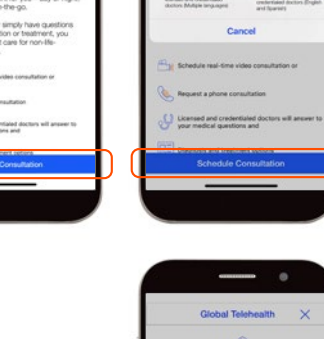

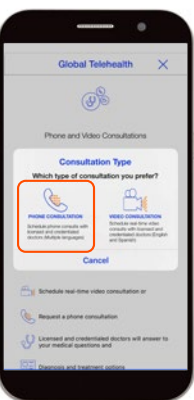

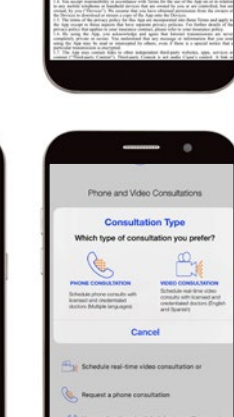

#### **4. REQUEST A PHONE CONSULTATION**

From the application, you can request that a doctor call you at the phone number you have indicated (recommended option) or, alternatively, call the number you see in the App directly. Bear in mind this is an international phone number, so your operator may apply special rates.

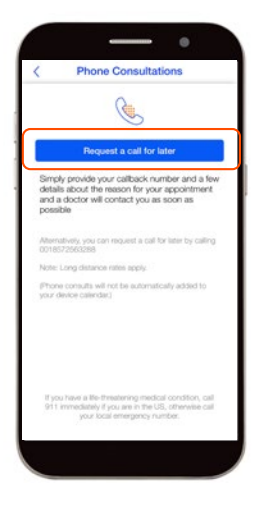

To request a doctor's call, click on "*Request a call for later*".

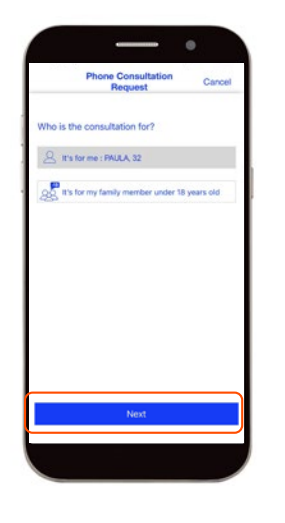

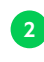

Select who the consultation is for. If the patient is yourself this option will be selected by default. Otherwise, you can select your child dependant (child under the age of 18). Once the patient is selected, click on **"Next"**.

| First Name*    | Enter first name     |
|----------------|----------------------|
| .ast Name*     | Enter tast name      |
| Gender*        | Select gender 🔻      |
| Date of Birth* | Select date of birth |
| Relationship*  | Select relationship  |
|                |                      |

If you selected your child dependant as the patient for the consultation you will be prompted to complete their personal information.

In order for this information to be shared with the doctor, you must give your authority prior to continuing requesting the consultation.

| <                                                    | Notes                                                            | Cancel                  |
|------------------------------------------------------|------------------------------------------------------------------|-------------------------|
| What's the reas<br>symptoms and                      | on for your appointment? I<br>details will help your docto       | Be brief, but<br>K      |
| My Notes*                                            |                                                                  |                         |
| Pain in the nex                                      | k since last two weeks.                                          |                         |
|                                                      |                                                                  |                         |
| My Uploaded F<br>(You can uploa<br>help to clarify 3 | ites<br>d files or pictures from your<br>our symptoms/medical co | device that<br>ndition) |
|                                                      |                                                                  |                         |
|                                                      |                                                                  |                         |
|                                                      | Upload File                                                      |                         |
|                                                      | Next                                                             |                         |

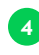

Indicate your or your child dependant's symptoms and click on "**Next**".

If you want, you can attach any files you consider necessary (clinical analysis, photos of an injury etc.) so that the doctor can make an assessment.

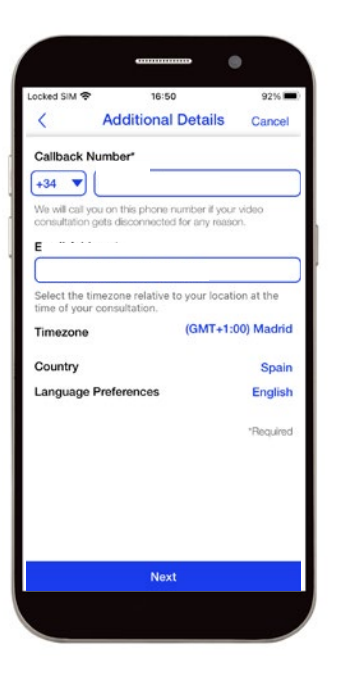

### 5

- Enter the **phone number** you want to receive the doctor's call on.
- Enter the **email address** you would like the doctor to use to send the consultation notes or prescriptions. This information will be available in the App as well.
- If you have allowed the application to access your location, the **country** in which you are located, the country prefix and the time zone will be selected by default.
   NOTE: This information is necessary to assign you a doctor. Please check that all the information is correct before submitting the request.
- Choose the **language** in which you want to talk to the doctor.
  - The option "**preferred second language**" is included for exceptional cases. These are cases where it isn't possible to offer a consultation in the preferred language.
- Click on **"Submit"** to confirm the request. You will get a pop up with the relevant information. Check the information is correct and send the request.

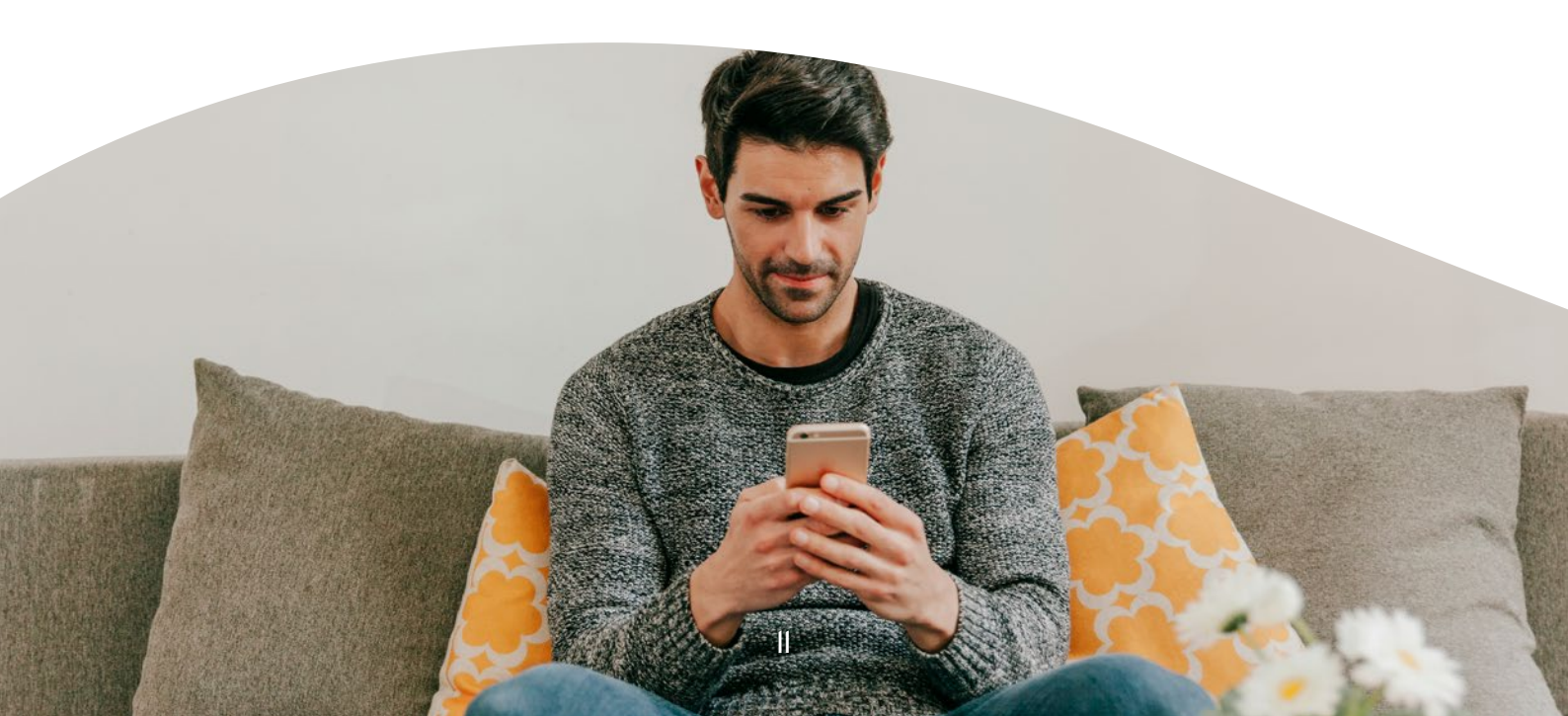

#### Cancel the phone consultation

Click here if you want to change any information or don't wish to continue with the request.

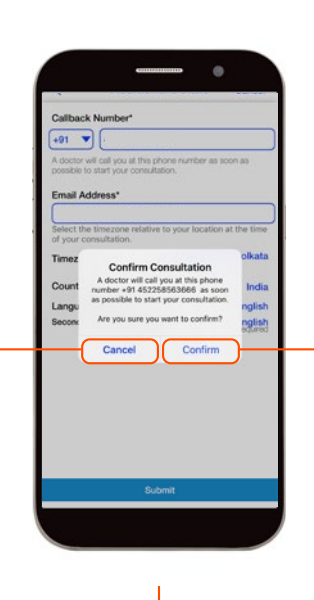

6

#### Confirm the phone consultation

A doctor will contact you as soon as possible.

**NOTE:** Check the phone number that appears in the confirmation message. The doctor will use that number for the consultation. Unfortunately, once confirmed, a phone consultation cannot be cancelled.

| Execute of the state of the state of th                                                                                            | <                 | Details                                                          | Actic                |
|----------------------------------------------------------------------------------------------------|-------------------|------------------------------------------------------------------|----------------------|
| Requested<br>Jud 04 fat 11:40 PM<br>A duet at your drewt drewt of<br>store as poetballer with shore remuter as<br>a store as poetballer with shore remuter as<br>a store as poetballer with shore remuter as<br>a store remuter with shore remuter as<br>a store remuter with shore remuter as<br>a store remuter as a store remuter as<br>a store remuter as a store remuter as<br>a store remuter as a store remuter as<br>a store remuter as a store remuter as<br>a store remuter as a store remuter as<br>a store remuter as a store remuter as<br>a store remuter as a store remuter as a store remuter as<br>a store remuter as a store remuter as a store remuter as<br>a store remuter as a store remuter as a store remuter as<br>a store remuter as a store remuter as a store remuter as a store remuter as<br>a store remuter as a store remuter as a store remuter as a store remuter as<br>a store remuter as a store remuter as a store remuter as a store remuter as<br>a store remuter as a store remuter as a store remut |                   | R                                                                |                      |
| A dot 44" 11:40 PM A dot all a you at this phone monther as non as possible the intro you consultance.  B B Correct Name Unitarian Carback Number Email Address My Notes                                                                                                    |                   | Requested                                                        |                      |
| A doct will cell you of the factore nurder as<br>soor as possible test france control test france control test france control test france control test france control test france<br>See See See See See See See See See S                                                                                                    |                   | Jul 04 'at' 11:40 PM                                             |                      |
| Caback Kurter Email Address My Kotos                                                                                                    | A docto<br>soon a | r will call you at this phone is<br>a possible to start your con | sumber as sultation. |
| Costour Name<br>Lisicoun<br>Catouck Number<br>Email Accress                                                                                                    |                   | Q Sett                                                           |                      |
| Email Address<br>My Notes                                                                                                    | Calback Nur       | Unknown<br>Unknown<br>iber                                       |                      |
| My Notes                                                                                                    | Email Addres      | £                                                                |                      |
|                                                                                                    | My Notes          |                                                                  |                      |
| Neck pain since last two weeks.                                                                                                    | Neck pain s       | ince last two weeks.                                             |                      |

The appointment will also be logged in the "**Consultations**" section until it takes place.

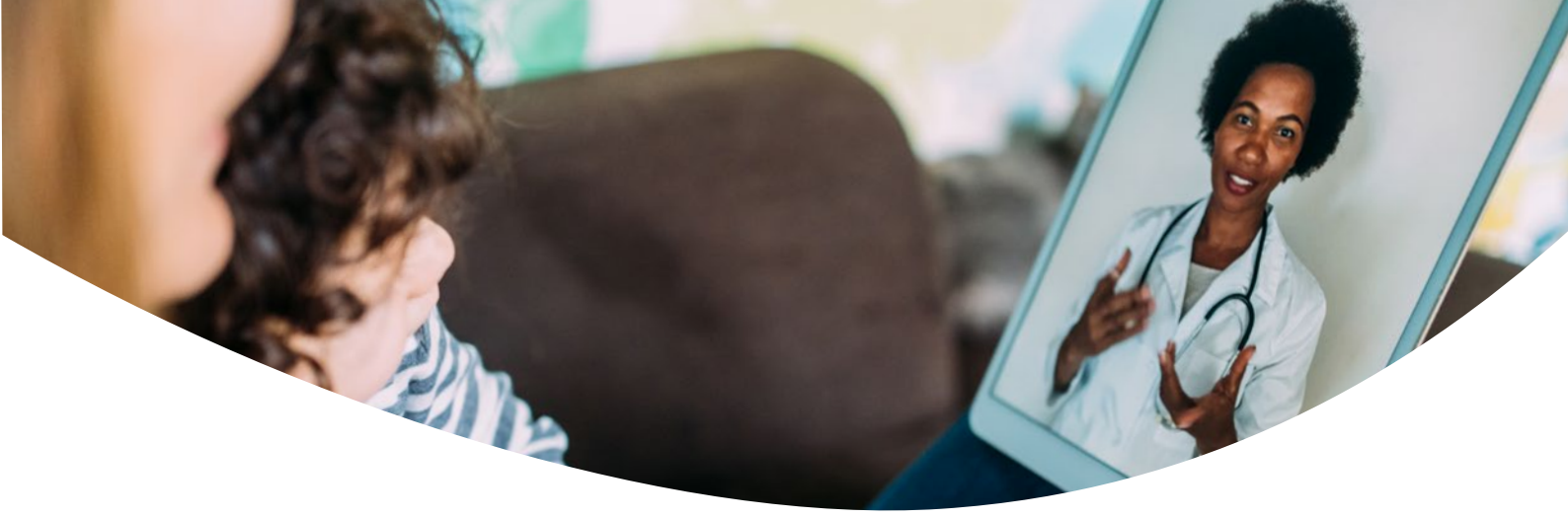

#### **5. REQUEST A VIDEO CONSULTATION**

From the application, you can schedule a video consultation with the doctor, choosing the most convenient day and time. Remember that you must have previously clicked on the video consultation option (section 3 of this manual).

|               | Video Consulta       |             | )       |
|---------------|----------------------|-------------|---------|
|               | Schedule             | ition       | Cancel  |
| Who is th     | e consultation for?  | 2           |         |
| <u>A</u> It's | for me : STEVE, 32   |             |         |
| 20 It's 1     | for my family member | under 18 ye | ars old |
|               |                      |             |         |
|               |                      |             |         |
|               |                      |             |         |
|               |                      |             |         |
|               |                      |             |         |
|               |                      |             |         |
|               |                      |             |         |
|               | Next                 |             |         |
|               | INEXL                |             |         |

Select who is the consultation for. If the patient is yourself this option will be selected by default. Otherwise, you can select your child dependant (child under the age of 18). Once the patient is selected, click on **"Next"**.

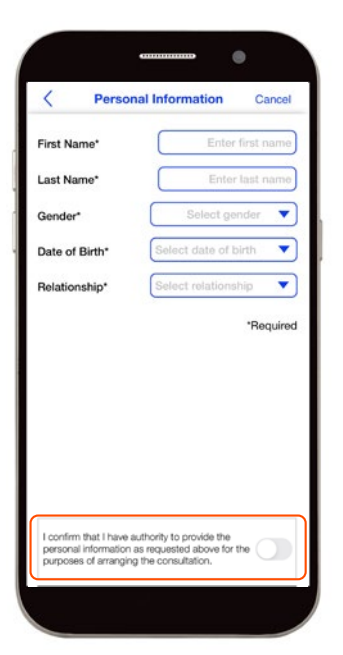

|                              | Notes                                                          | Cancel              |
|------------------------------|----------------------------------------------------------------|---------------------|
| What's the rea<br>ymptoms an | ason for your appointment? E<br>d details will help your docto | Be brief, but<br>r, |
| ly Notes*                    |                                                                |                     |
| Pain in the n                | ack since last two weeks.                                      |                     |
|                              |                                                                |                     |
|                              |                                                                |                     |
|                              |                                                                |                     |
|                              | Upload File                                                    |                     |

### 2

If you selected your child dependant as the patient for the consultation you will be prompted to complete their personal information.

In order for this information to be shared with the doctor, you must give your authority prior to continuing requesting the consultation.

#### 3

Indicate your or your child dependant's symptoms and click on "Next".

If you want, you can attach any files you consider necessary (**clinical analysis, photos of an injury etc.**) so that the doctor can make an assessment.

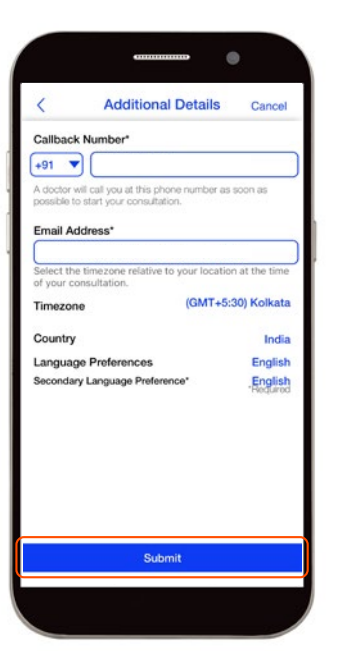

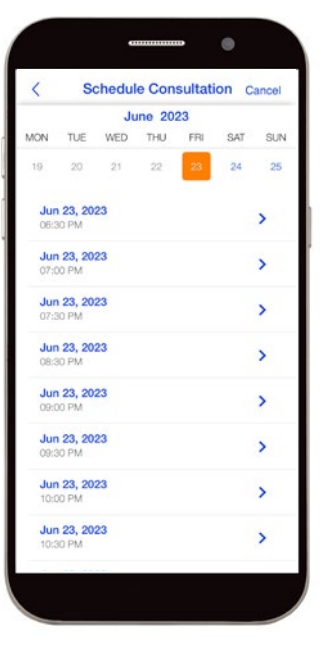

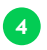

- Enter the **phone number** the doctor can reach you on in case there are any problems with the video consultation.
- Enter the **email address** you would like the doctor to use to send the consultation notes or prescriptions. This information will be available in the App as well.
- If you have allowed the application to access your location, the **country** in which you are located, the country prefix and the time zone will be selected by default.
   **NOTE:** This information is necessary to assign you a doctor. Please check that the information is correct before submitting the request.
- · Select the language in which you want to talk to the doctor.
- Click on "Next" to choose the day and time of the video consultation.

### 5

Choose the **Date and Time** at which you want the video consultation.

You will receive a pop up with the confirmation. Remember to review the information before sending the request.

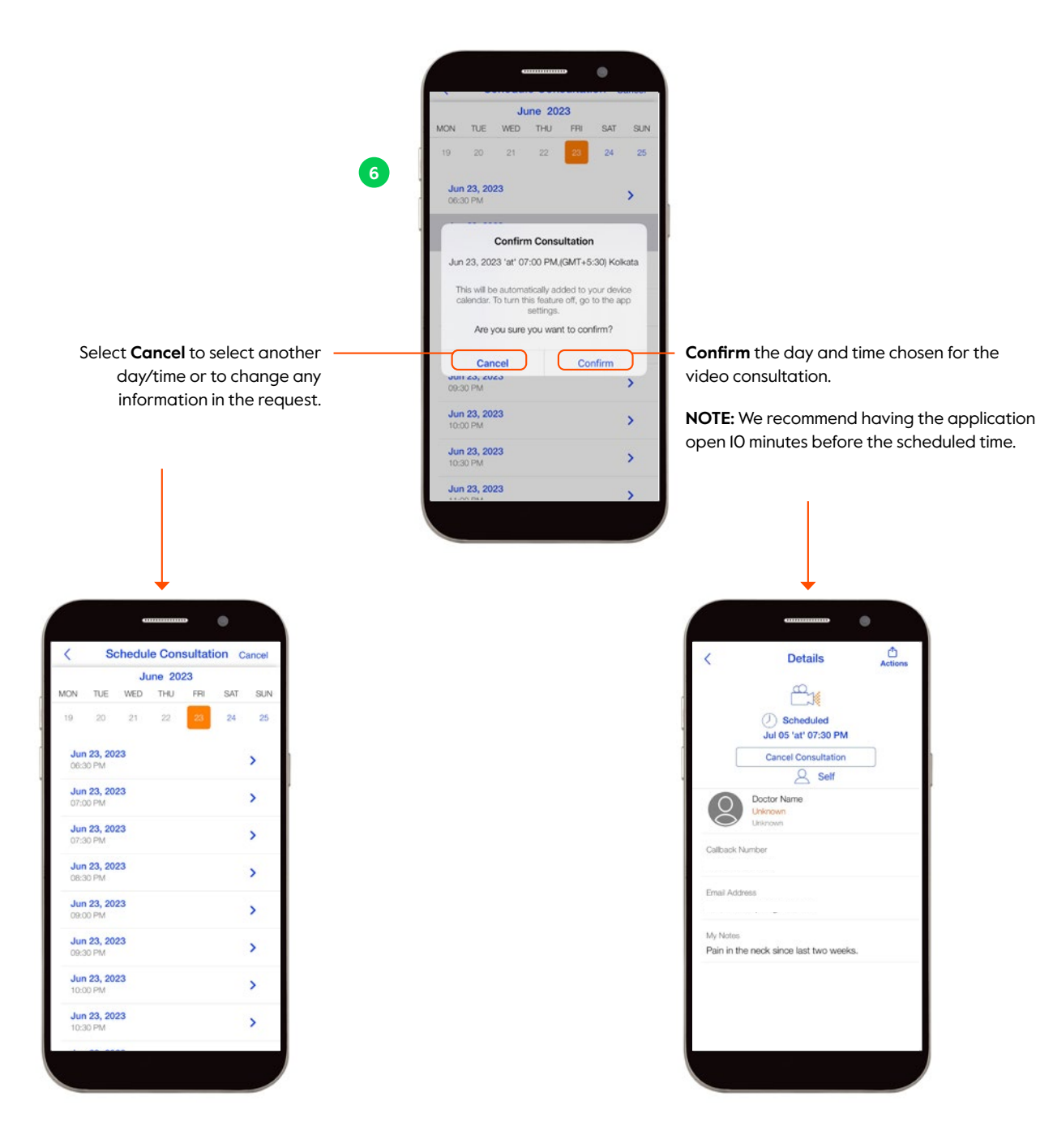

### **CHECK MY REQUESTS**

#### I. PHONE CONSULTATIONS

Once the phone consultation has been requested through the application, it will be logged in the "**Consultations**" section in the "**Get Care**" space.

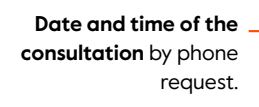

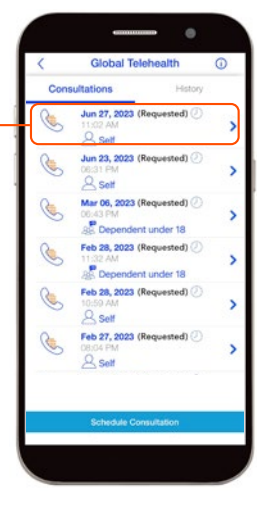

If you select the record, you can access the details of the request.

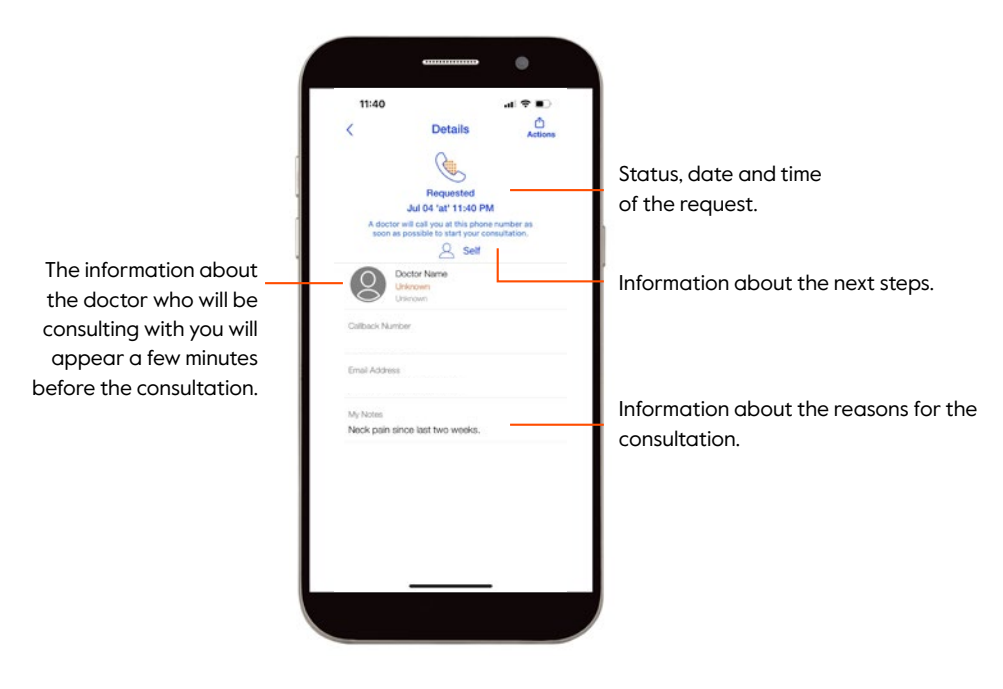

NOTE: Calls made using the phone number will not be logged in the application.

#### 2. VIDEO CONSULTATIONS

Once a video consultation has been requested, a record will be created on the calendar with the day and time of the consultation. By accessing the menu, you can also check the requested consultations:

0

Move the calendar to the day of the video consultation. It will appear logged with the scheduled time.

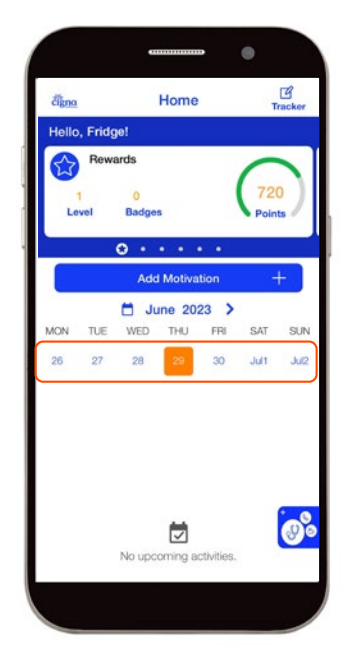

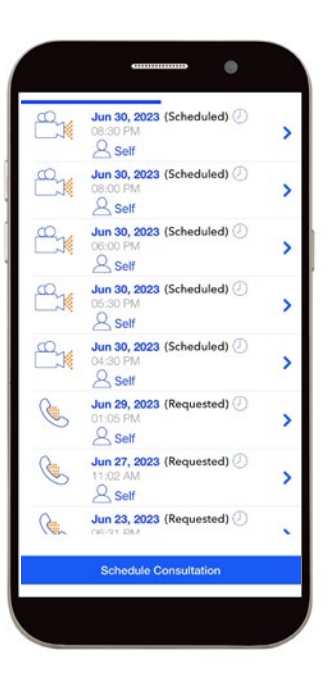

2

Scheduled consultations will also appear in the "Consultations" sub-menu. For this, you must have previously selected "Get Care" in the main menu and "Global Telehealth".

#### Simply click on a specific scheduled video consultation to access the details.

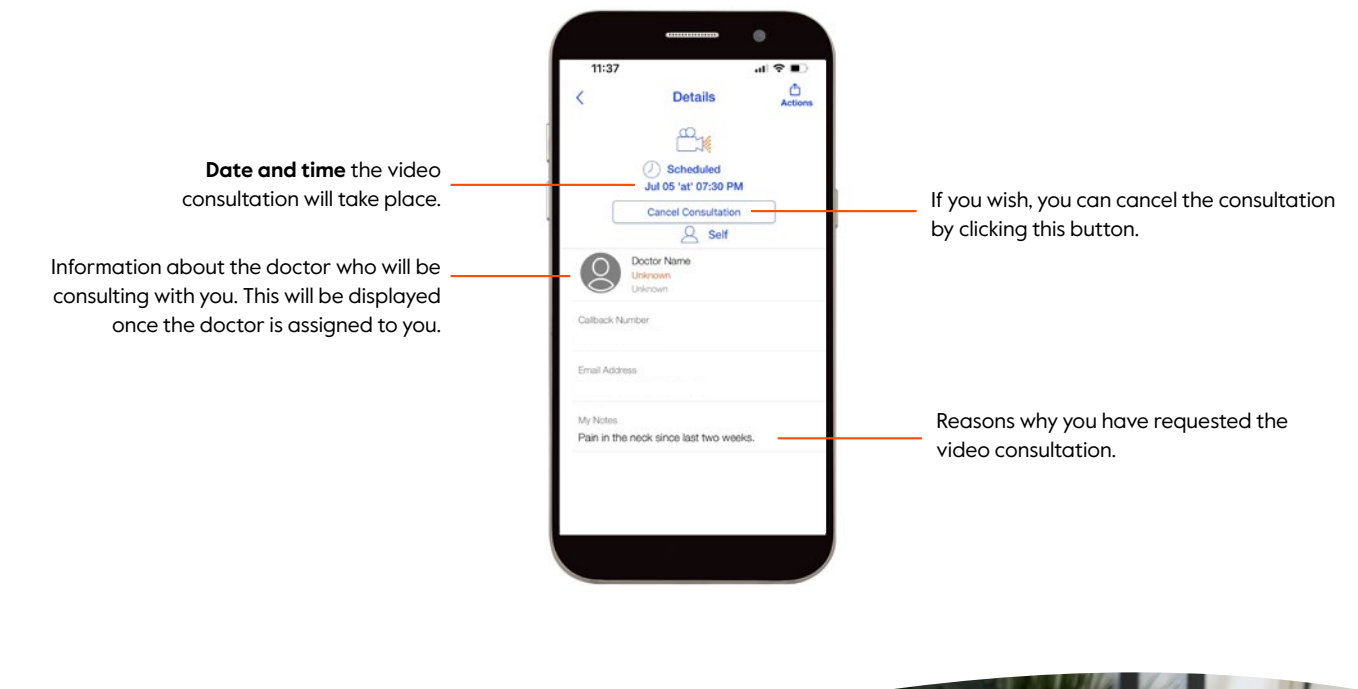

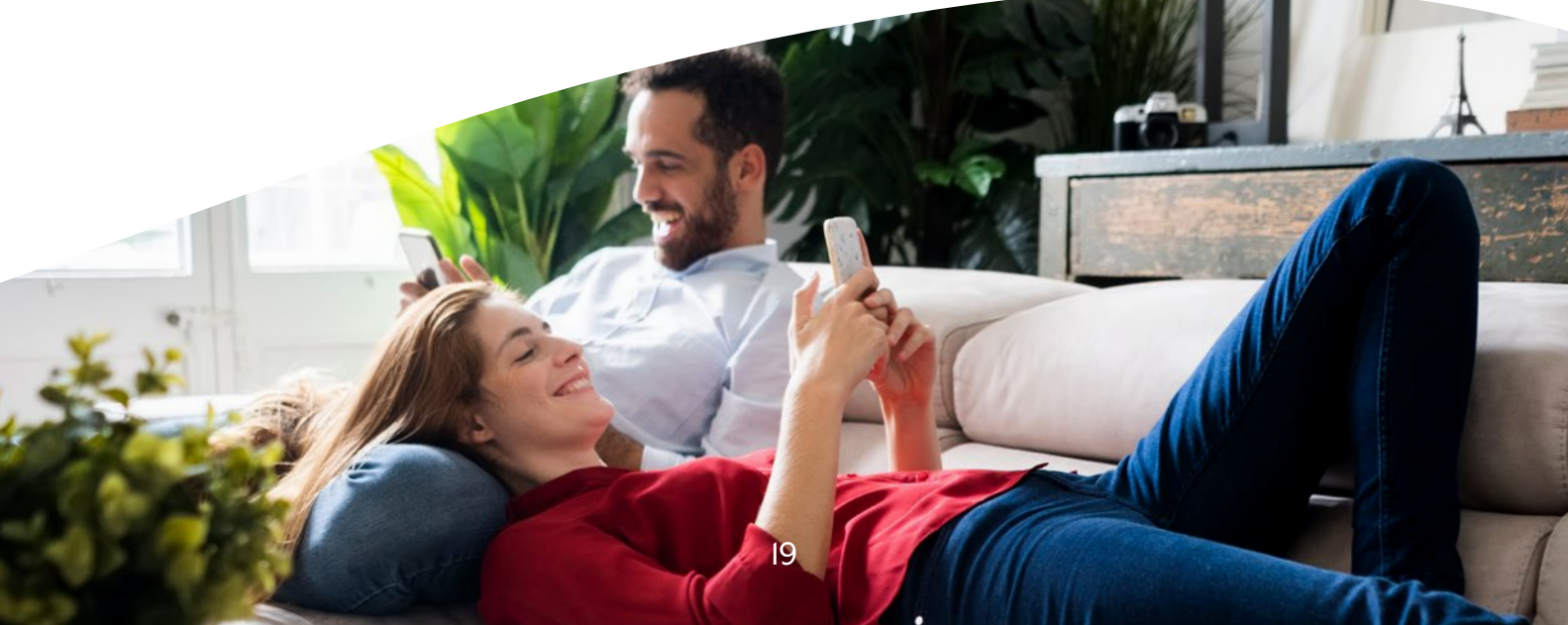

3

## START A VIDEO CONSULTATION WITH A DOCTOR

|              |                       | 1.72           |           | त्थ    |
|--------------|-----------------------|----------------|-----------|--------|
| cigno        | но                    | me             | T         | racker |
| TOUR VIDEO I | details? Ta           | р нож<br>р нож | les, Neod | $\geq$ |
| How How      | do you me             | asure up?      |           |        |
| Take find o  | the health and<br>ut. | wellbeing as   | sessment  | and    |
|              | Take My A             | Assessmen      | ıt        |        |
|              | • •                   | • • •          |           |        |
|              | Add M                 | otivation      | 33        | +      |
|              | 🗂 June                | 2023           | •         |        |
| MON TUE      | WED T                 | HU FRI         | SAT       | SUN    |
| 26 27        | 28                    | 30             | Jun       | 342    |
| Video C      | onsultar              | in the         | 04        | :30 PM |
| Test         |                       |                |           |        |
|              |                       |                |           |        |
|              |                       |                |           |        |
|              |                       |                |           | -      |
|              |                       |                |           | Ø      |
|              |                       |                |           |        |
|              |                       |                |           |        |

On the day of the video consultation, the appointment scheduled will appear on the calendar.

**Ten minutes** before it starts, you will see a **orange reminder** in the application.

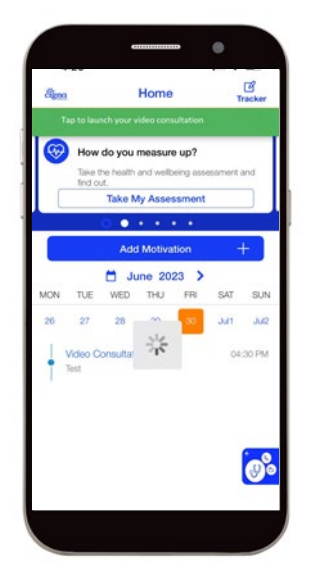

At the scheduled time, the orange icon will change to green.

Click on it to access your appointment.

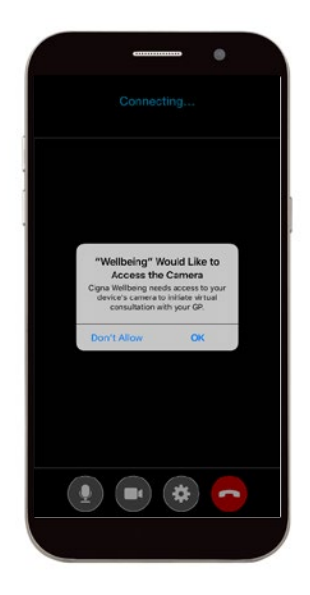

The first time you access a video consultation, you must allow the App to access your **microphone** and **camera**.

## SPECIALIST NOTES FOLLOWING A REMOTE CONSULTATION

Following a consultation by phone or by video, the specialist the notes will be available to access by following these steps:

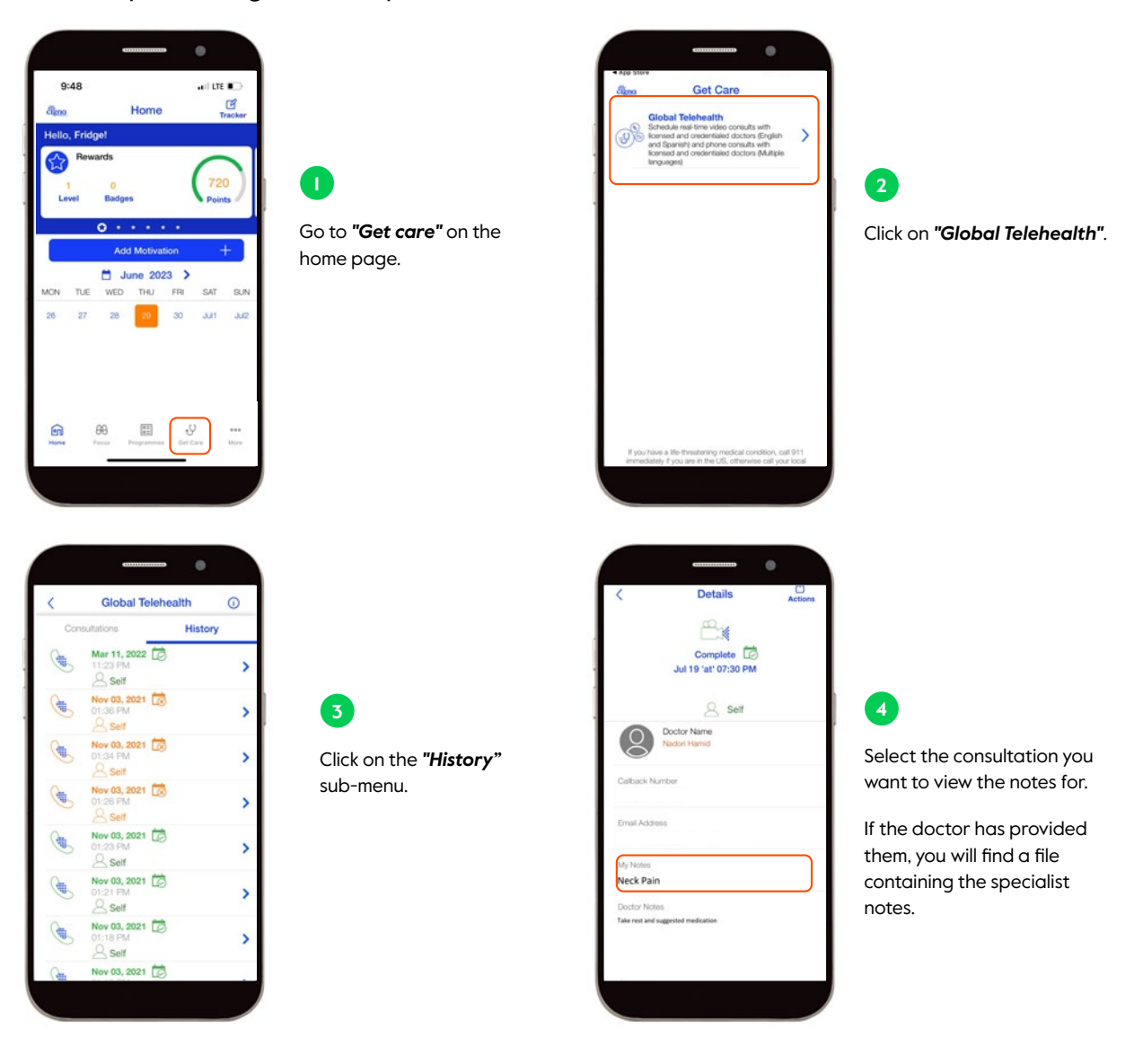

## PRESCRIPTIONS FOLLOWING A REMOTE CONSULTATION

Following a consultation by phone or by video, any medications the doctor may have prescribed will be available by following these steps:

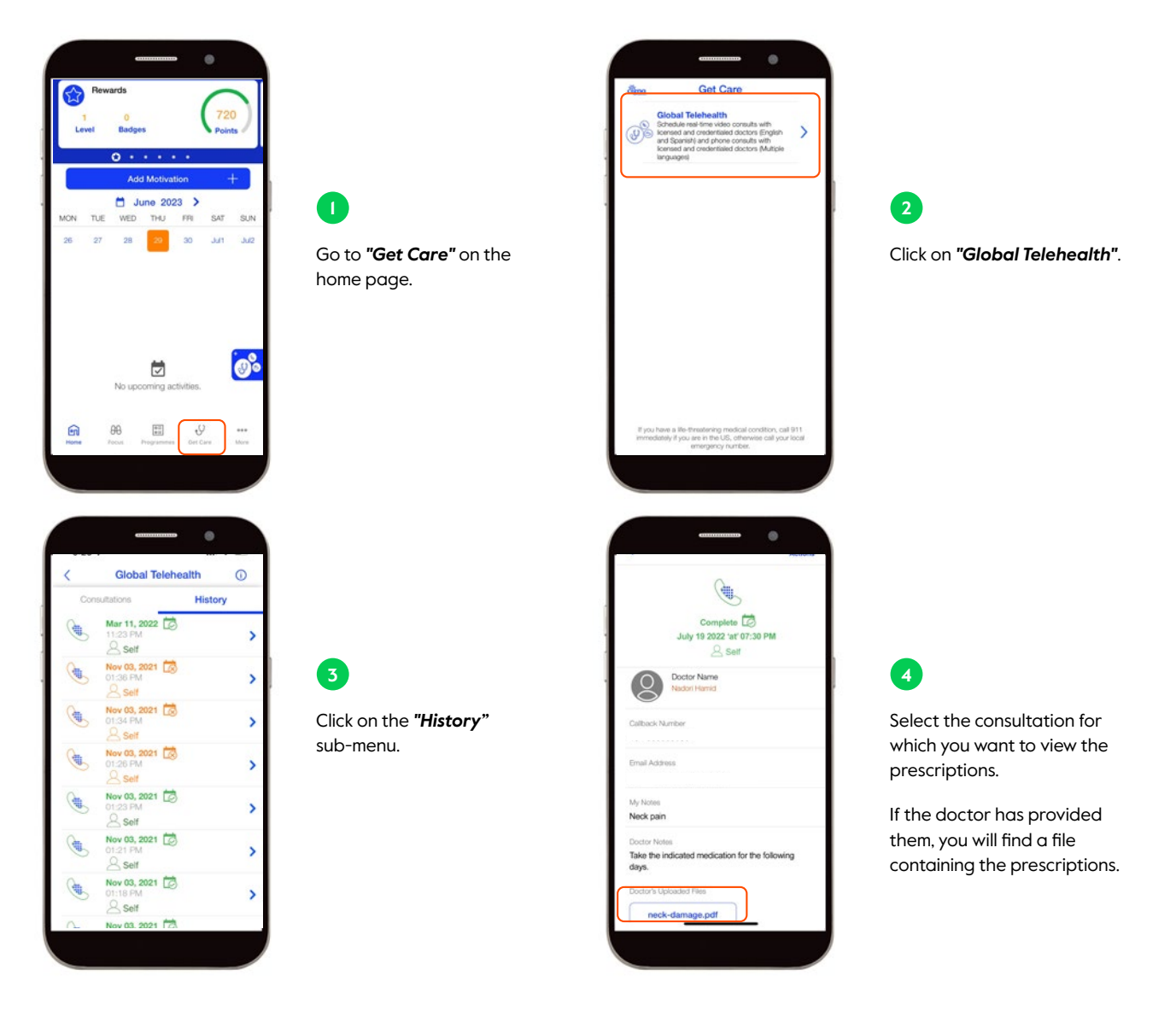

## Wellbeing: Goals, programmes and resources

From the application, you can access services and programmes to improve your overall wellbeing:

## HEALTH AND WELLBEING ASSESSMENTS

The confidential, online wellbeing and targeted assessments allow you to create your own unique report. The wellbeing assessment is a 360° view of your health that shows you: what's working, what needs work and any risk areas. The targeted assessments go deeper to assess if you're eating right, getting enough exercise, sleeping well and coping with stress.

You can access these from the "*My Assessments*" tab, clicking on the "*Focus*" option on the home page.

## **HEALTH LIBRARY**

Discover articles & recipes designed to help promote and provide information to make better sleep, stress, nutrition & activity decisions.

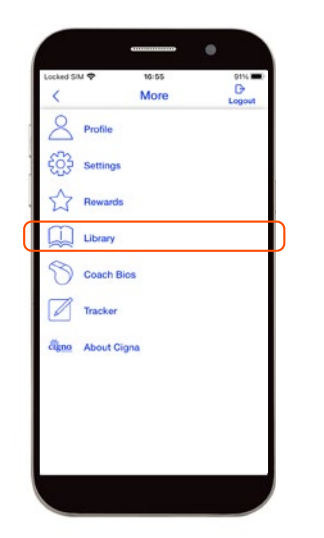

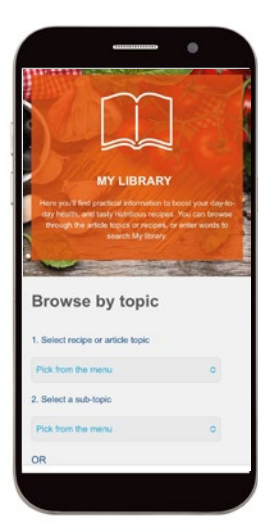

## **BIOMETRIC DATA MONITORING**

Record and track key biometrics and establish a benchmark from which your heart rate, blood pressure and other health indicators are measured and monitored. The tracker is available in the option **"More"** from the home page.

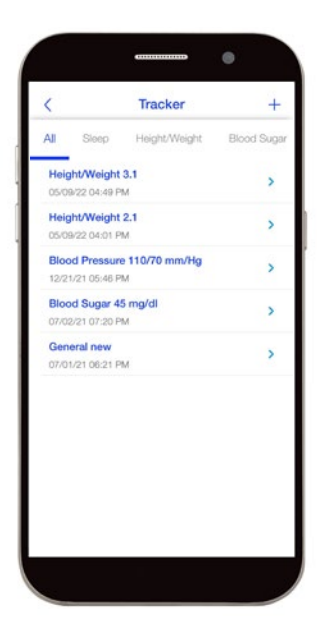

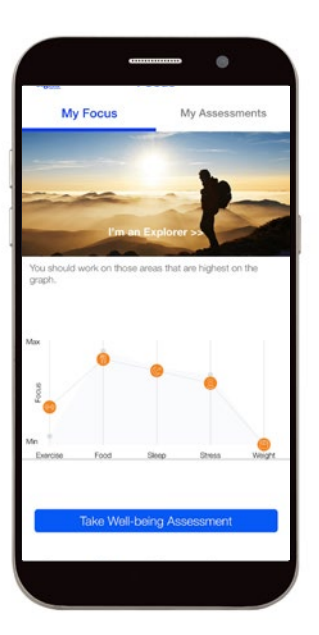

### **ONLINE COACHING PROGRAMS**

Prevent, improve and acquire a healthy lifestyle by watching videos from qualified coaches. You can access these from the "**Programmes**" option on the home page.

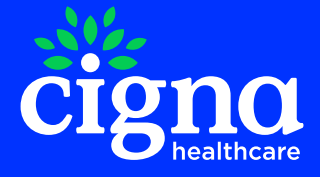

This material is provided for information purposes only. 'Cigna Healthcare' refers to The Cigna Group and/or its subsidiaries and affiliates. Products and services are provided by these subsidiaries, affiliates and other contracted companies and not by The Cigna Group. Cigna International Health Services performs the activities of a (re)insurance broker and third party administrator and is subject to the supervision of the Financial Services and Markets Authority (FSMA) in Belgium. 'Cigna Healthcare' is a registered service mark. © Cigna Healthcare. All rights reserved.

CV-CWA24VI